# Solucionar problemas de erro de registro de licença inteligente do CVP

| Contents                 |  |  |  |  |  |  |
|--------------------------|--|--|--|--|--|--|
| Introdução               |  |  |  |  |  |  |
| Pré-requisitos           |  |  |  |  |  |  |
| Requisitos               |  |  |  |  |  |  |
| Componentes Utilizados   |  |  |  |  |  |  |
| Informações de Apoio     |  |  |  |  |  |  |
| Troubleshooting          |  |  |  |  |  |  |
| Coleta de logs           |  |  |  |  |  |  |
| Análise de log           |  |  |  |  |  |  |
| Solução 1                |  |  |  |  |  |  |
| Solução 2                |  |  |  |  |  |  |
| Solução 3                |  |  |  |  |  |  |
| Informações Relacionadas |  |  |  |  |  |  |

## Introdução

Este documento descreve como solucionar problemas quando um erro é recebido ao registrar o Cisco Customer Voice Portal no Smart Licensing.

## Pré-requisitos

### Requisitos

A Cisco recomenda que você tenha conhecimento sobre estes tópicos:

- Cisco Unified Contact Center Enterprise (UCCE)
- Cisco Customer Voice Portal (CVP)
- Cisco Smart Software Manager
- · Noções básicas sobre certificados de segurança
- Smart Licensing

#### **Componentes Utilizados**

As informações neste documento são baseadas nestas versões de software:

- UCCE Versão 12.6.1
- CVP versão 12.6

As informações neste documento foram criadas a partir de dispositivos em um ambiente de

laboratório específico. Todos os dispositivos utilizados neste documento foram iniciados com uma configuração (padrão) inicial. Se a rede estiver ativa, certifique-se de que você entenda o impacto potencial de qualquer comando.

## Informações de Apoio

O problema aparece ao tentar registrar o dispositivo com o servidor Smart Licensing.

| License Management                                                                                  |                                                                       |                                 |            |  |  |  |  |  |
|----------------------------------------------------------------------------------------------------|-----------------------------------------------------------------------|---------------------------------|------------|--|--|--|--|--|
| You are currently in Evaluation mode. To register your Product Instance with Cisco Smart Licensing: |                                                                       |                                 |            |  |  |  |  |  |
| 1. Ensure you have Internet access or an On-Prem CSSM installed on your network.                    |                                                                       |                                 |            |  |  |  |  |  |
| 2. Click on Transport Settings and select your mode of communication.                               |                                                                       |                                 |            |  |  |  |  |  |
| 3. Login to your Smart Account in Smart Software Manager                                            |                                                                       |                                 |            |  |  |  |  |  |
| - Navigate to the Virtual Account containing the licenses to be used by this product instance.      |                                                                       |                                 |            |  |  |  |  |  |
| <ul> <li>Generate a Product Instance Regist</li> </ul>                                              | ation Token (this identifies your smart account) and copy or save it. |                                 |            |  |  |  |  |  |
| <ol><li>Use the saved token to register the prod</li></ol>                                          | 4. Use the saved token to register the product instance.              |                                 |            |  |  |  |  |  |
|                                                                                                    |                                                                       | License Type Transport Settings | Register 🕐 |  |  |  |  |  |
| Smart Licensing Status                                                                              |                                                                       |                                 |            |  |  |  |  |  |
| Registration Status:                                                                                | Lunregistered                                                         |                                 |            |  |  |  |  |  |
| License Authorization Status:                                                                       | <b>Evaluation Mode</b> (69 days remaining)                            |                                 |            |  |  |  |  |  |
| Export-Controlled Functionality:                                                                    | Not Allowed                                                           |                                 |            |  |  |  |  |  |
|                                                                                                    |                                                                       |                                 |            |  |  |  |  |  |

Servidor Não Registrado

Após clicar no botão Register, a mensagem de erro "Communication send error" (Erro de envio de comunicação) é recebida.

| Smart Licensing Product Registration                                                                                                    | ×     |   |
|----------------------------------------------------------------------------------------------------|-------|---|
|                                                                                                    | -     | * |
| Error occurred                                                                                                    |       |   |
| Communication send error.                                                                                                    |       |   |
|                                                                                                    | _     |   |
| A Product license type chosen is Perpetual License . Ensure that chosen license type matches with license type at the time of purchase to avoid product going out of compliance.          |       |   |
| Ensure that you have connectivity to the URL specified in your Smart Call Home settings. By default this requires internet access. See the online help for registering to a On-Prem CSSM. |       |   |
| To register the product for Smart Software Product registration, paste the Product Instance                                                                                               |       |   |
| Registration Token generated from Smart Software Manager or your On-Prem CSSM                                                                                                    |       |   |
|                                                                                                    |       | Ŧ |
| Cancel                                                                                                    | ister |   |

Mensagem de Erro de Registro do Smart Licensing

## Troubleshooting

Pelo erro, uma das etapas é confirmar se há comunicação com o URL especificado nas configurações do Smart Call Home.

Outras áreas a serem examinadas:

- Verifique se o endereço Call home está correto. Você pode rever um exemplo da configuração neste vídeo <u>UCCE 12.5 Smart License Registration</u>.
- Confirme o acesso à rede para tools.cisco.com.
- Verifique se a porta 443 TCP não está sendo bloqueada.

#### Coleta de logs

Depois que a configuração e a rede tiverem sido limpas. Continue a coletar esses registros para isolar o problema:

• Agente inteligente

O caminho para coletar o rastreamento é Cisco\CVP\logs\WSM\SmartAgent.<timestamp>

• Registros do Tomcat (Coletar os arquivos de texto do CCBU)

O caminho para coletar o rastreamento é Cisco\ICM\Tomcat\logs

• PCAP ao tentar registrar

#### Análise de log

Para a análise de log que começa com os logs do SmartAgent, vemos que há uma exceção SSL ao tentar estabelecer a conexão:

- 0000005990: 10.10.20.21: 21 de fevereiro de 2023 14:44:28.793 -0500: %\_ajp-nio-127.0.0.1-8009-exec-1-6-com.cisco.ccbu.smartagentmanager.SmartAgentManager: Registrando produto - 0000005991: 10.10.20.21: 21 de fevereiro de 2023 14:44:30.325 -0500: %\_Thread-26-3trustpool\_log: CertificateException

sun.security.validator.ValidatorException: Falha na criação do caminho PKIX:

sun.security.provider.certpath.SunCertPathBuilderException: não foi possível encontrar um caminho de certificação válido para o destino solicitado

- 0000005992: 10.10.20.21: 21 de fevereiro de 2023 14:44:30.325 -0500: %\_Thread-26-3event\_msg\_sender\_log: exceção SSL javax.net.ssl.SSLHandshakeException: o site não é confiável

Em seguida, a falha ao enviar a solicitação é vista:

- 0000006000: 10.10.20.21: 21 de fevereiro de 2023 14:44:30.325 -0500: %\_Thread-26-3com.cisco.nesla.agent.impl.AsyncRequestProcessor: falha ao enviar solicitação / resposta de processo: SmartAgentMessageReg

- 0000006001: 10.10.20.21: 21 de fevereiro de 2023 14:44:30.325 -0500: %\_Thread-26-3com.cisco.nesla.agent.impl.AsyncRequestProcessor: Motivo: Erro de envio de comunicação.

No registrador, um problema de certificado é identificado:

- 0000007553: 10.10.20.21: 21 de fevereiro de 2023 14:44:30.512 -0500: %CCBU\_ajp-nio-127.0.0.1-8009-exec-1-3-REST\_API\_EXCEPTION:

%[exception=com.sun.jersey.api.client.ClientHandlerException:

javax.net.ssl.SSLHandshakeException tion: Nenhum certificado confiável

encontrado][message\_string=Falha ao fazer solicitação. Exceção detectada para chamada de descanso: GET https://:443/unifiedconfig/config/smartlicense/sync/smartlicenseserver ]: A API REST detectou uma exceção

No PCAP, é visto que há comunicação bidirecional. No entanto, um problema com um certificado é visto.

|    | Time     | Source                                                                                                    | Destination                                                                                                    | Protocol   Le | angth   Info                                                                                       |
|----|----------|----------------------------------------------------------------------------------------------------|----------------------------------------------------------------------------------------------------|---------------|----------------------------------------------------------------------------------------------------|
| 1  | 0.000000 |                                                                                                    |                                                                                                    | тср           | 66 1414 → 443 [SYN, ECN, CWR] Seq=0 Win=8192 Len=0 MSS=1460 WS=256 SACK_PERM=1                     |
| 2  | 0.029761 |                                                                                                    |                                                                                                    | TCP           | 66 443 → 1414 [SYN, ACK] Seq=0 Ack=1 Win=8190 Len=0 MSS=1330 WS=256 SACK_PERM=1                    |
| 3  | 0.029804 |                                                                                                    |                                                                                                    | TCP           | 54 1414 → 443 [ACK] Seq=1 Ack=1 Win=263168 Len=0                                                   |
| 4  | 0.031564 | and the second second se |                                                                                                    | TLSv1_        | 333 Client Hello                                                                                   |
| 5  | 0.061110 |                                                                                                    | and the second second                                                                                           | TCP 1         | L384 443 → 1414 [PSH, ACK] Seq=1 Ack=280 Win=130560 Len=1330 [TCP segment of a reassembled PDU]    |
| 6  | 0.061217 |                                                                                                    |                                                                                                    | TCP 1         | L384 443 → 1414 [PSH, ACK] Seq=1331 Ack=280 Win=130560 Len=1330 [TCP segment of a reassembled PDU] |
| 7  | 0.061234 |                                                                                                    |                                                                                                    | TCP           | 54 1414 → 443 [ACK] Seq=280 Ack=2661 Win=263168 Len=0                                              |
| 8  | 0.061343 |                                                                                                    |                                                                                                    | TCP 1         | L384 443 → 1414 [PSH, ACK] Seq=2661 Ack=280 Win=130560 Len=1330 [TCP segment of a reassembled PDU] |
| 9  | 0.061344 |                                                                                                    |                                                                                                    | TLSv1_ 1      | 1265 Server Hello, Certificate, Server Hello Done                                                  |
| 10 | 0.061369 |                                                                                                    |                                                                                                    | TCP           | 54 1414 → 443 [ACK] Seq=280 Ack=5202 Win=263168 Len=0                                              |
| 11 | 0.063155 |                                                                                                    |                                                                                                    | TLSv1_        | (61 Alert (Level: Fatal, Description: Certificate Unknown)                                         |
| 12 | 0.063198 | the second second second second second second second second second second second second second second second se                                                                                                    | the second second second second second second second second second second second second second second second se | TCP           | 54 1414 → 443 [FIN, ACK] Seq=287 Ack=5202 Win=263168 Len=0                                         |
| 13 | 0.092435 |                                                                                                    |                                                                                                    | тср           | 60 443 → 1414 [RST, ACK] Seq=5202 Ack=287 Win=2547712 Len=0                                        |

Depois de restringir o problema a um Certificado. Seguimos em frente para revisar os certificados navegando até o arquivo "call\_home\_ca" e descobrimos que este certificado está ausente:

#### -----INICIAR CERTIFICADO-----

MIIFYDCCA0igAwIBAgIQCgFCgAAAAAUUjyES1AAAAAjANBgkqhkiG9w0BAQsFADBK MQswCQYDVQGEwJVUzESMBAGA1UEChMJSWRlblRydXN0MScwJQYDVQDEx5JZGVu VHJ1c3QgQ29tbWVyY2lhbCBSb290IENBIDEwHhcNMTQwMTE2MTgxMjIzWhcNMzQw MTE2MTgxMjIzWjBKMQswCQYDVQGEwJVUzESMBAGA1UEChMJSWRIbIRydXN0MScw JQYDVQDEx5JZGVuVHJ1c3QgQ29tbWyY2lhbCBSb290IENBIDEwggliMA0GCSqG SIb3DQEBAQUA4ICDwAwggIKAoICAQCnUBneP5k91DNG8W9RYYKyqU+PZ4IdhNIT 3Qwo2dfw/66VQ3KZ+bVdfIrBQuExUHTRgQ18zZshq0PirK1ehm7zCYofWjK9ouuU +ehcCuz/mNKvcbO0U59Oh++SvL3sTzIwiEsXXIfEU8L2ApeN2WIrvyQfYo3fw7gp S0I4PJNgiCL8mdo2yMKi1CxUAGc1bnO/AljwpN3IsKImesrgNgUZFvX9t++uP0D1 bVoE/c40yiTcdCMbXTMTEI3EASX2MN0CXZ/g1Ue9tOsbobtJSdifWwLziuQkkORi T0/Br4sOdBeo0XKIanoBScy0RnnGF7HamB4HWfp1IYVI3ZBWzvurpWCdxJ35UrCL vYf5jysjCiN2O/cz4ckA82n5S6LgTrx+kzmEB/dEcH7+B1rlsazRGMzyNeVJSQjK Vsk9+w8YfYs7wRPCTY/JTw436R+hDmrfYi7LNQZReSzIJTj0+kuniVyc0uMNOYZK dHzVWYfCP04MXFL0PfdSgvHqo6z9STQaKPNBiDoT7uje/5kdX7rL6B7yuVBgwDHT c+XvvqDtMwt0viAgxGds8AgDelWAf0ZOlqf0Hj7h9tgJ4TNkK2PXMl6f+cB7D3hv I7yTmvmcEpB4eoCHFddydJxVdHixuuFucAS6T6C6aMN7/zHwcz09ICqxC0EOoP5N GVreTO01wIDAQABo0IwQDAOBgNVHQ8BAf8EBAMCAQYwDwYDVR0TAQH/BAUwAwEB /zAdBgNVHQ4EFgQU7UQZwNPwBovupHu+QucmVMiONnYwDQYJKoZIhvcNAQELBQAD ggIBAA2ukDL2pkt8RHYZYR4nKM1eVO8lvOMlkPkp165oCOGUAFjvLi5+U1KMtlwH 6oi6mYtQINeCgN9hCQCTrQ0U5s7B8jeUeLBfnLO7iPBZM4zY0+sLj7wM+x8uwt LRvM7Kqas6pgghstO8OEPVeKlh6cdbjTMM1gCIOQ045U8U1mwF10A0Cj7oV+wh93 nAbowacYXVKV7cndJZ5t+qntozo00FI72u1Q8zW/7esUTTHHYPTa8Yec4kjixsU3 +wYQ+nVZZjFHKdp2mhzpgq7vmrlR94gjmmmVYjzIVYA211QC/G5Xc7UI2/YRYRK W2XviQzdFKcgyxilJbQN+QHwotL0AMh0jqEqSI5l2xPE4iUXfeu+h1sXIFRRk0pT AwvsXcoz7WL9RccvW9xYoIA55vrX/hMUpu09IEpCdNTDd1IzzY9GvIU47/rokTLq I1gEIt44w8y8bckzOmoKaT+gyOpyj4xjhiO9bTyWnpXgSUygorkgG5w2gXjtw+hG 4iZZRHUe2XWJUc0QhJ1hYMtd+ZciTY6Y5uN/9lu7rs3KSoFrXgvzUeF0K+I+J6fZ mUIO+KWA2yUPHGNiiskzZ2s8EIPGrd6ozRaOjfAHN3Gf8qv8QfXBi+wAN10J5U6A 7/qxXDgGpRtK4dw4LTzcqx+QGtVKnO7RcGzM7vRX+Bi6hG6H -----END CERTIFICATE-----

O certificado ausente corresponde à ID de bug da Cisco CSCwb04933.

Existem soluções alternativas disponíveis que podem ser executadas por você para resolver o problema:

Solução 1

Abra a porta 80 nos sistemas. Por exemplo:

AgenteA

• Servidor de chamadas CVP

Para essa solução alternativa, há um período de espera de 24 horas, ou 1 hora após a próxima tentativa de download, o que ocorrer primeiro.

Solução 2

Se não for possível abrir a porta 80, baixe manualmente o arquivo de certificado <u>aqui</u>, copie o conteúdo para o diretório de agente inteligente necessário e aguarde até 24 horas.

#### Solução 3

Descarregue o arquivo "QuoVadis\_IdenTrust\_Migration.zip" do seguinte local:

https://software.cisco.com/download/home/268439622/type/284420243/release/12.6(1)

Aplique a correção de acordo com as próximas etapas:

Servidor de chamadas CVP:

\_\_\_\_\_

- 1. Faça backup da pasta <cvp\_install\_drive>:\Cisco\CVP\conf\.sltruststore\
- 2. Pare o serviço "Cisco CVP WebServices Manager (WSM)".
- 3. Remova o arquivo "call\_home\_ca" presente no caminho
- "<cvp\_install\_drive>:\Cisco\CVP\conf\.sltruststore\"
- 4. Copie o arquivo baixado "call\_home\_ca" e coloque-o no caminho
- "<cvp\_install\_drive>:\Cisco\CVP\conf\.sltruststore\"
- 5. Inicie o serviço "Cisco CVP WebServices Manager (WSM)" e aguarde 5 minutos
- 6. Depois disso, tente o processo "Renew Authorization" para Smart Licensing

## Informações Relacionadas

Como configurar a Smart License no UCCE 12.5

ID de bug da Cisco CSCwb04933

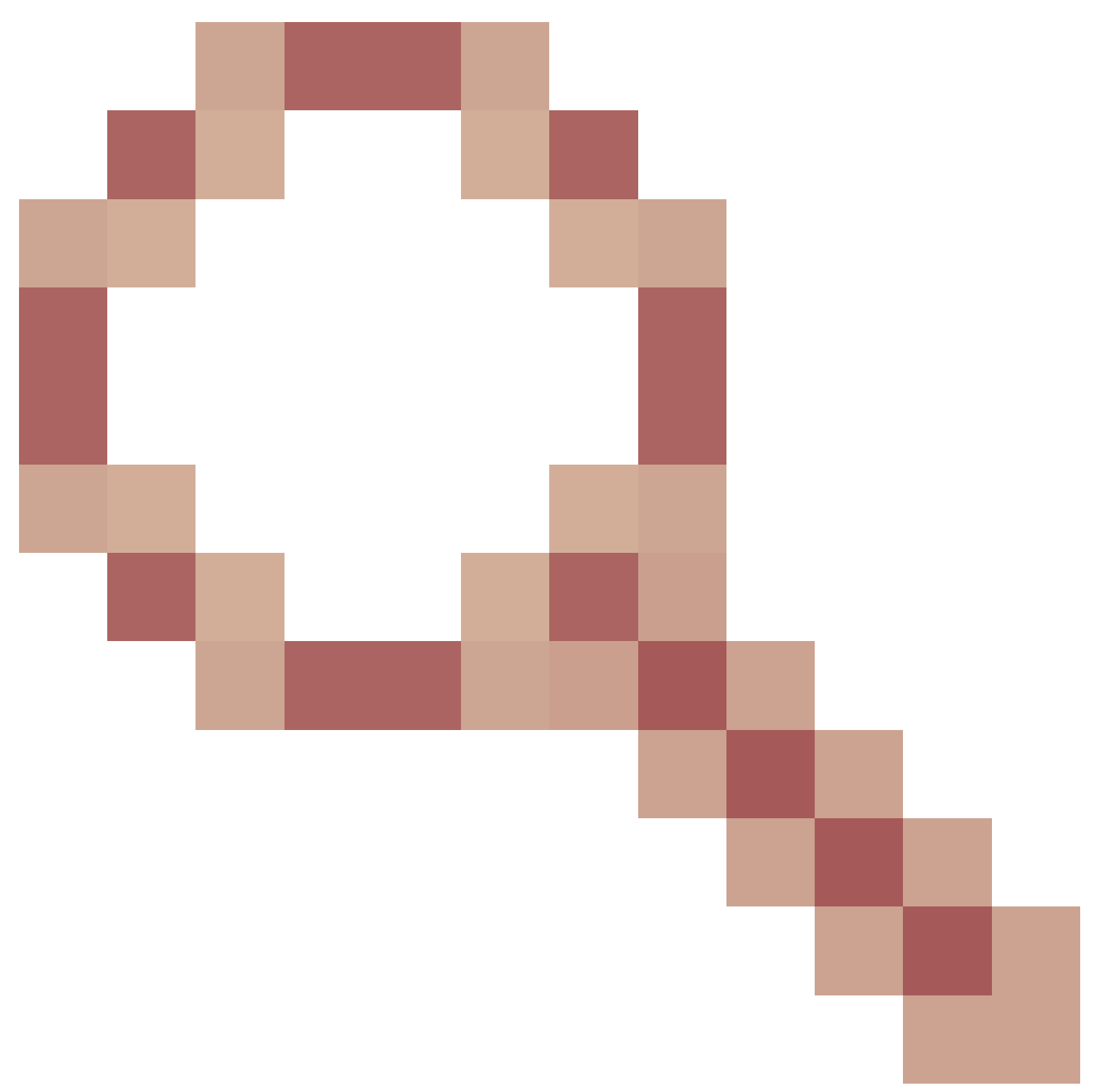

- CVP: Smart License - Falha de registro e autorização com "Erro de envio de comunicação"

#### Sobre esta tradução

A Cisco traduziu este documento com a ajuda de tecnologias de tradução automática e humana para oferecer conteúdo de suporte aos seus usuários no seu próprio idioma, independentemente da localização.

Observe que mesmo a melhor tradução automática não será tão precisa quanto as realizadas por um tradutor profissional.

A Cisco Systems, Inc. não se responsabiliza pela precisão destas traduções e recomenda que o documento original em inglês (link fornecido) seja sempre consultado.